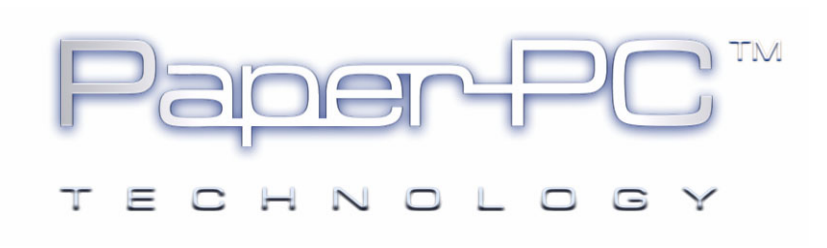

# PRISE EN MAIN RAPIDE

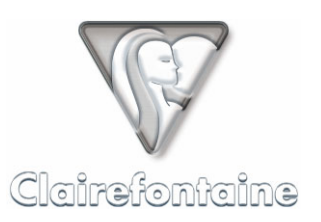

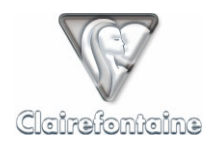

Copyright © 2005 Metalinks. Tous droits réservés.

La reproduction, le transfert, la distribution ou le stockage d'une partie ou de la totalité du contenu de ce document, sous quelque forme que ce soit, sans l'autorisation écrite préalable de Metalinks est interdite.

PaperPC et MyNotes sont des marques déposées de Metalinks. Nokia est une marque déposée de Nokia Corporation. Microsoft est une marque déposée de Microsoft Corporation. Bluetooth est une marque déposée de Bluetooth SIG, Inc. Les autres noms de produits et de sociétés mentionnés dans ce document peuvent être des marques commerciales ou des noms de marques de leurs détenteurs respectifs.

L'utilisation de certains produits ou services décrits dans ce document peut nécessiter la souscription à un abonnement payant. La disponibilité de certains produits ou services décrits dans ce document peut varier suivant les configurations et les matériels. L'utilisation des services PaperPC emporte l'adhésion aux Conditions d'Utilisation du Service (CUS), consultables à l'adresse :

http://www.clairefontaine-paperpc.com/mynpublic2/html/fr/cus.html

Metalinks applique une méthode de développement continu. Par conséquent, Metalinks se réserve le droit d'apporter des changements et des améliorations à tout produit décrit dans ce document, sans aucun préavis.

Metalinks ne peut en aucun cas être tenue pour responsable de toute perte de données ou de revenu, ainsi que de tout dommage particulier, incident, consécutif ou indirect.

Le contenu de ce document est fourni "en l'état". À l'exception des lois obligatoires applicables, aucune garantie sous quelque forme que ce soit, explicite ou implicite, y compris, mais sans s'y limiter, les garanties implicites d'aptitude à la commercialisation et d'adéquation à un usage particulier, n'est accordée quant à la précision, à la fiabilité ou au contenu du document. Metalinks se réserve le droit de réviser ce document ou de le retirer à n'importe quel moment sans préavis.

Pour vous assurer de la disponibilité des produits, qui peut varier en fonction des régions, rendezvous le site :

http://www.clairefontaine-paperpc.com

Dans certains pays, des restrictions d'utilisation des appareils Bluetooth peuvent exister. Renseignez-vous auprès des administrations locales légalement compétentes.

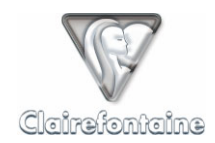

ĭ

# 3. PRISE EN MAIN RAPIDE

Un Guide de Démarrage Rapide est intégré au produit. Il constitue une excellente introduction et il est fortement conseillé de le consulter au préalable, afin d'avoir une vision globale qui permet une prise en main encore plus rapide.

### 3.1 Créer son compte

• Connectez-vous à Internet et pointez sur le site :

http://www.clairefontaine-paperpc.com

- Cliquez sur "Créer son compte",
- Renseignez les champs nécessaires, dont "Adresse email",
- Le mot de passe de connexion est envoyé à l'adresse email définie.

### 3.2 Installer les pilotes du stylo numérique

Avant de poursuivre, il convient de s'assurer que les pilotes du stylo numérique sont installés sur votre ordinateur personnel.

Pour ce faire, référez-vous à la documentation fournie par le constructeur du stylo numérique.

#### 3.3 Référencer son stylo numérique

Connectez-vous à Internet et pointez sur le site :

http://www.clairefontaine-paperpc.com

- Cliquez sur "Accès Utilisateurs",
- Renseignez les champs "Identifiant" et "Mot de passe" avec les paramètres donnés lors de la création de votre compte,
- Cliquez sur l'onglet "Paramètres",
- Cliquez sur "Stylos", puis sur "Ajouter",
- Renseignez les champs suivants :
  - "Modèle de stylo" : sélectionnez l'item voulu dans le menu déroulant,
  - "Libellé" : le nom du stylo numérique (libre),
  - "Numéro d'identification" : numéro d'identification unique du stylo numérique, il se présente sous la forme XXX-XXX-XXX. Si ce numéro n'est pas indiqué sur le corps du stylo numérique, voir § 11.6,
- Validez par "OK",

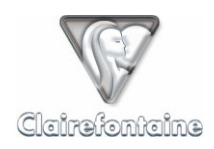

# 3.4 Activer son PaperPC

• Pointez sur la case "Start New PaperPC" en deuxième de couverture de votre PaperPC, voir § 11.8.1 :

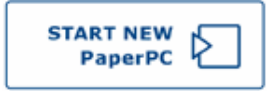

• Cette opération ne doit être réalisée qu'une seule fois mais devra être répétée avant d'entamer tout PaperPC quel que soit son type.

# 3.5 Ecrire/dessiner

Ecrivez ou dessinez naturellement dans votre PaperPC avec votre stylo numérique, de la même façon que vous le feriez avec un stylo "analogique" classique.

# 3.6 Sauvegarder ses contenus

Pointez sur la case "SEND TO PC" **3** puis connectez votre stylo numérique au port USB de votre ordinateur personnel.

# 3.7 Visualiser ses contenus sauvegardés

• Connectez-vous à Internet et pointez sur le site :

http://www.clairefontaine-paperpc.com

- Renseignez les champs "Identifiant" et "Mot de passe" avec les paramètres donnés lors de la création de votre compte,
- Cliquez sur l'onglet "Gestion des données",
- Sélectionnez puis ouvrez le PaperPC que vous venez d'entamer,
- Ouvrez les notes sauvegardées.

# 3.8 Télécharger MyNotes Desktop

• Connectez-vous à Internet et pointez sur le site :

http://www.clairefontaine-paperpc.com

- Renseignez les champs "Identifiant" et "Mot de passe" avec les paramètres donnés lors de la création de votre compte,
- Cliquez sur l'onglet "Support" puis sur "Téléchargement",
- Cliquez enfin sur le lien correspondant à la version de MyNotes Desktop optimisée pour votre système d'exploitation.

Pour la version à mise à jour automatique, l'installation est également automatique. Si la JVM (*Java Virtual Machine – Machine Virtuelle Java*) n'est pas installée sur votre ordinateur personnel, son téléchargement démarrera automatiquement.

MyNotes Desktop est un puissant outil de gestion de vos données personnelles, pour le découvrir plus précisément, voir le chapitre 7.